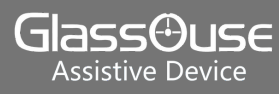

## Steps to connect GlassOuse with iPads (iPadOS 13)

First, here is the list of iPads which will receive new iPadOS 13 Update:

1. Open Settings, then

2. Click "Touch"

choose "Accessibility".

- 12.9-inch iPad Pro
- 11-inch iPad Pro
- 10.5-inch iPad Pro
- 9.7-inch iPad Pro
- iPad (6th generation
- iPad (5th generation)
- iPad mini (5th generation)
- iPad mini 4
- iPad Air (3rd generation)
- iPad Air 2

## And here are the steps:

| Settings             | Accessibility                                                                |       |
|----------------------|------------------------------------------------------------------------------|-------|
| General              | Accessibility features help you customize your iPad for your individual nee- | ds.   |
| Control Center       | VISION                                                                       |       |
| Display & Brightness | VoiceOver                                                                    | Off > |
| Accessibility        | Zoom                                                                         | Off > |
| Wallpaper            | Agnifier                                                                     | Off > |
| Siri & Search        | Display & Text Size                                                          | >     |
| Touch ID & Passcode  | ( Motion                                                                     | >     |
| Battery              | Spoken Content                                                               | >     |
| Privacy              | Audio Descriptions                                                           | Off > |
|                      | PHYSICAL AND MOTOR                                                           |       |
| Tunes & App Store    | Touch                                                                        | >     |
| Wallet & Apple Pay   | Switch Control                                                               | Off > |

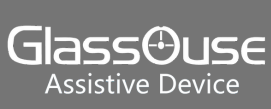

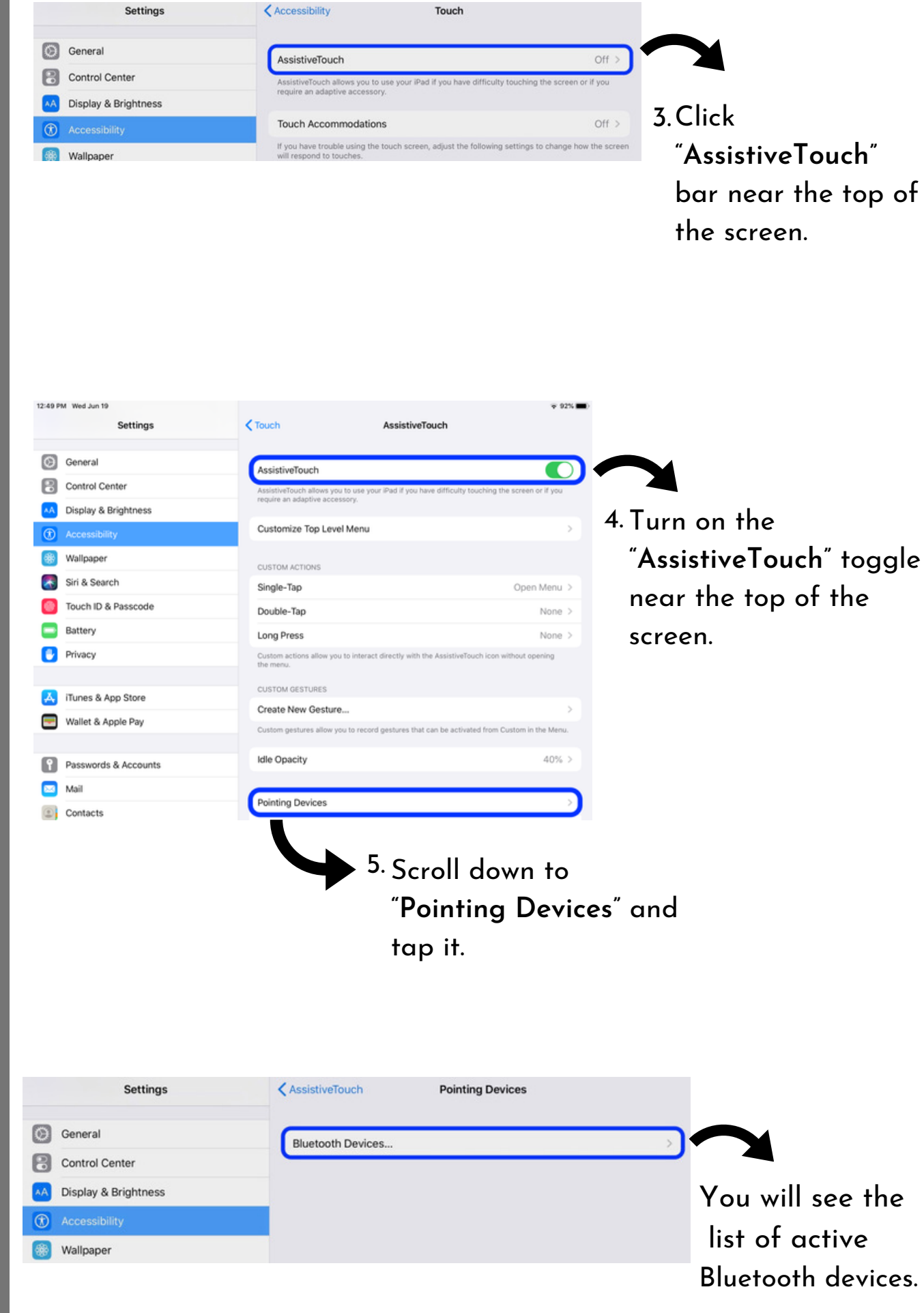

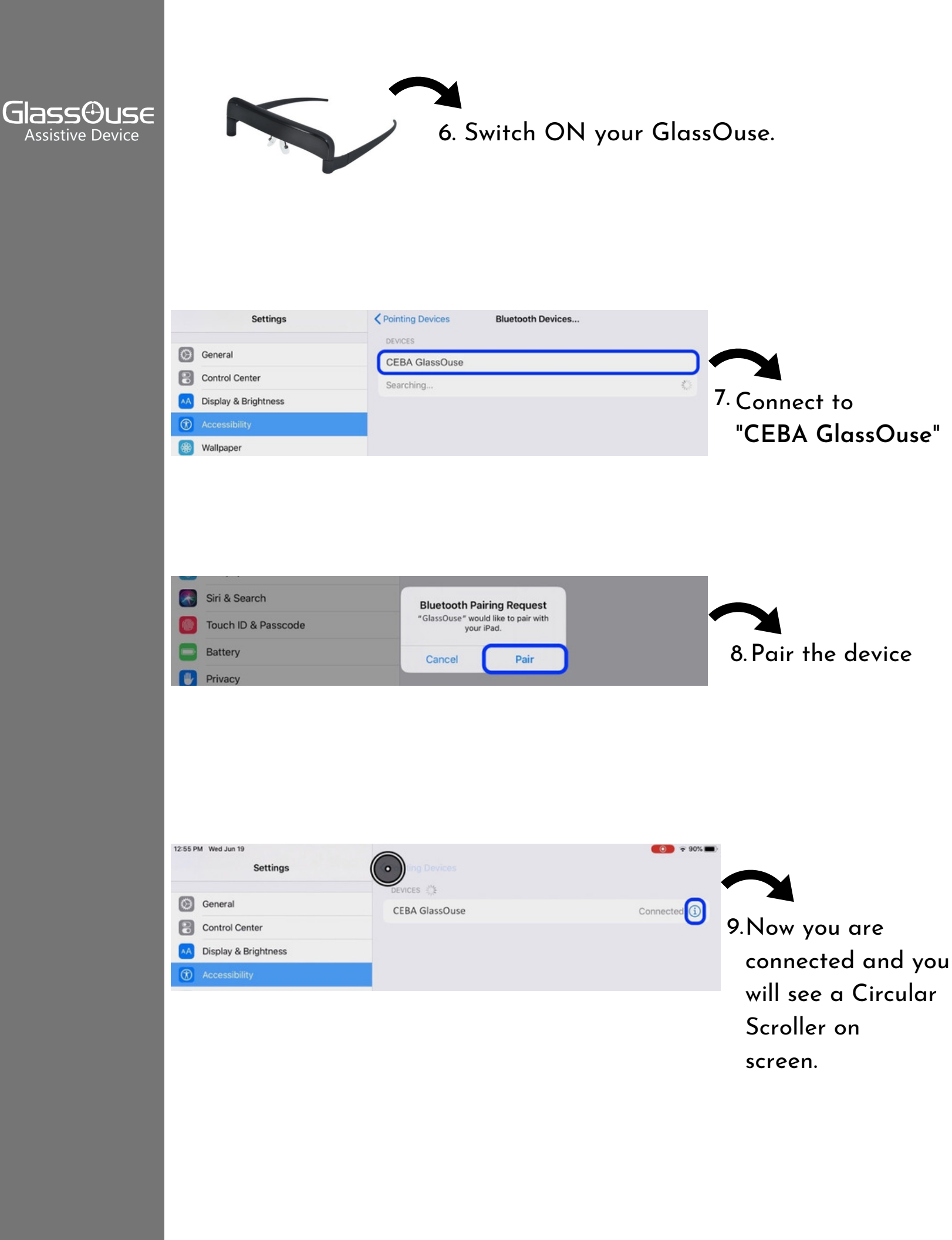

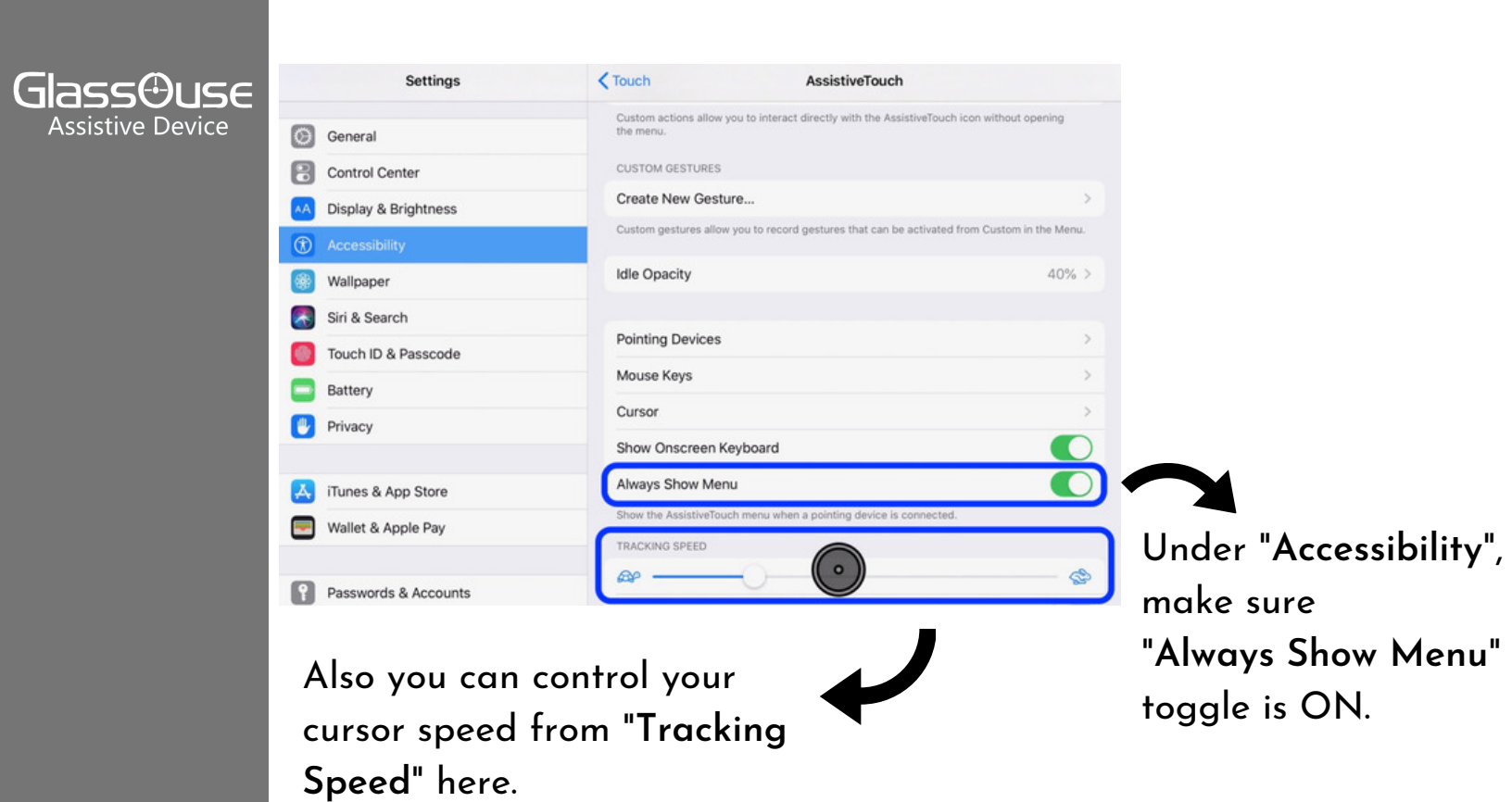

DONE!